## コーヒーブレイク

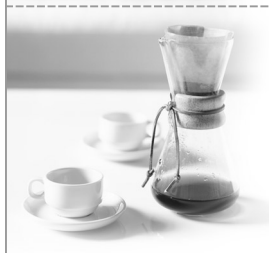

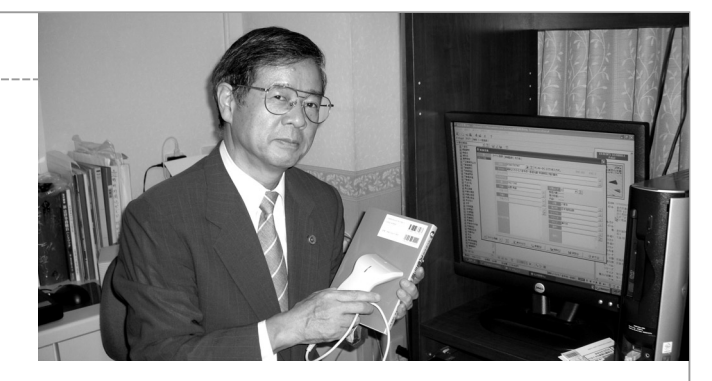

## 簡単・確実な蔵書整理方法

弁護士業を長くやっていると、多数の蔵書が事務所中 に散乱する様な状態となってしまうことがある。

だいたいの分野別に書棚などに整理するのであるが、 必要なときに必要な本がどこにあるか探し出せなかったり、同じ本を2冊買ってしまうような事もでてくる。

このたび、パソコンとバーコード・リーダー(以下、 「リーダー」)を利用した蔵書整理法を習得したので、 ここに紹介する。

## 1. 準備作業

- まずは、リーダーを入手する。
  以下に紹介するインターネットサイトで1万円前後で入手できる。
- (2)次に、以下のインターネットサイトに接続して、蔵書
  を整理するための無料ソフト「私本管理Plus」(作者:
  EKAKIN)を自分のパソコンにダウンロードする。
  http://homepage1.nifty.com/EKAKIN/
- 本に関する情報(題名,作者名,本の内容の概略など)をリーダーを利用して自分のパソコンにワンタッチで読み込む。
- (1) リーダーをパソコンのUSBポートに接続する。上記 サイトに接続した状態で、上記ソフトをインストールし た自分のパソコンにある「クマが本を読んでいる」アイ コンをダブルクリックして蔵書管理ソフトを起動する。
- (2) ソフトの一番上に表示された「ファイル」から「新 規登録」画面を表示する。登録したい本の裏表紙にあ る2本のバーコードの内、上にあるバーコードにリー ダーをあてて、スイッチを入れると、パソコンに本に 関する情報が読み込まれる。

ここで必ず手入力で登録しなくてはならないのは、 以下の2項目である。

「新規登録」の「タイトル登録」タブの右にある
 「分類」という欄に本の種類を登録する。ここに、
 例えば、「人権」、「刑事事件」などと本の種類を入

## 会員 杉田 時男 (35期)

カしておけば、これら各分類フォルダ及びその中に 表示される本が自動的に50音順に分類表示される。

- ②「本の保管場所」も必ず登録しておきたい項目である。「新規登録」画面の「その他」のタブをクリックすると「保管場所」という欄が表示されるので、そこに本が置いてある場所を記録しておく。私の場合は、書棚や書庫に番号をつけて、「書棚1・1段目」、「書庫2・上段中央」などのようにして本の保管場所を表示している。
- (3) 最後に「保存」タブをクリックして、読み込んだ本 の情報をパソコンに保存する。
- (4)「終了」タブを押した後に、次からも同じように本の 情報をパソコンに取り込む。
- 裏表紙にバーコードが表示されていない本の場合に はどうするか。

少し前に出版された本にはバーコードが表示されてい ないことも多い。但し、ISBN(国際標準図書番号)は、 ほとんどの本で表示されている。このISBN を利用して、 本を登録するのである。

具体例を示す。

ISBN4-322-15073-X(『Q&A 新しい不渡処分の実務』 という本のISBN である)

先ほど紹介したソフトの新規登録画面を表示し、 ISBN の欄に以下のとおり13桁の数字を入力してパソコンの「Enter」を押す。

「978432215073」

最後の13桁目であるが、Xとなっているので、この番 号については、0から9までの10とおりの数を次々と入 力した後にパソコンの「Enter」を毎回押し、正しい数 字を試行錯誤により探し当てる必要がある。

みなさんも一度試してみてはいかがでしょう。

※参考: 2008 年 3 月 29 日付朝日新聞土曜版 be 「てくの生活入門 蔵書データベースを作る」